## 睡眠ログ調査ツールマニュアル

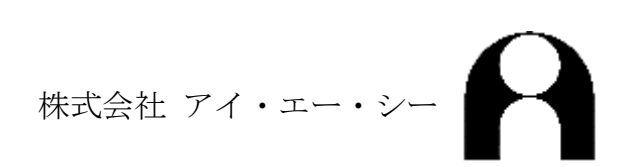

| 1. | はじめに | L |
|----|------|---|
| 2. | 画面説明 | 2 |
| 3. | 操作説明 | 3 |

1. はじめに

• 使用目的

『睡眠ログ調査ツール』は、『睡眠ログ収集ツール』でアップロードされた睡眠ログを、ダウン ロードして表示、印刷、ファイル出力を行うことができます。

出力されたファイルは、『睡眠覚醒解析システム』に付属されている『睡眠覚醒リズム解析』の ソフトを使用することで、解析することができます。

ファイルのダウンロード

「アプリケーションのダウンロード」からアプリケーションを、「設定ファイルのダウンロード」から設定ファイルのダウンロードを行ってください。

アプリケーションと設定ファイルは同じフォルダに設定してください。

・ アプリケーション

「睡眠ログ調査ツール.exe」のファイルです。『睡眠ログ収集ツール』でアップロードされた睡眠ログを、ダウンロードして表示、印刷、ファイル出力を行うことができます。

設定ファイル

「TimeUseExam.dat」のファイルです。このファイル内のデータは変更しないでください。

・ データベースファイル

「TimeUseExam.mdb」のファイルです。起動時にファイルが存在しない場合は自動的に作成 され、存在する場合は自動的に読み込まれます。ダウンロードされたデータが保存されます。

・ 睡眠覚醒リズム解析について

睡眠ログの解析に使用する『睡眠覚醒リズム解析』は、別売りとなっております。

『睡眠覚醒リズム解析』の詳細は<u>http://www.ia-c.com/products/rhythm/rhythm.html</u>を参照してください。

## 2. 画面説明

| パスコードについて                                                                                                    | x                                                                           |  |  |  |  |  |  |  |  |
|----------------------------------------------------------------------------------------------------|-----------------------------------------------------------------------------|--|--|--|--|--|--|--|--|
| 「睡眠ログ調査ツール」をご購入頂きましてありがとうございます。<br>当製品は、ネットワークカードを搭載しているパンコンのみを<br>対象としています。ネットワークカードを搭載してないPCでは起動<br>できませんのでご了承ください。 |                                                                             |  |  |  |  |  |  |  |  |
| ダウンロード後、「睡眠ログ調査ツール」をご利用頂く<br>パスコードの取得を以下の手順にしたがって取得して                                                                 | ダウンロード後、「睡眠ログ調査ツール」をご利用頂くには、パスコードの入力が必要です。<br>パスコードの取得を以下の手順にしたがって取得してください。 |  |  |  |  |  |  |  |  |
| 【パスコード取得方法】                                                                                                    |                                                                             |  |  |  |  |  |  |  |  |
| このダイアログに表示されているPC識別IDが必要と                                                                                             | なりますので、                                                                     |  |  |  |  |  |  |  |  |
| PC識別ID: 001A4D56BF9C                                                                                                  | パスコード諸求フォームURLへ                                                             |  |  |  |  |  |  |  |  |
| 緊急カウント: 17                                                                                                    | パスコードを入れて起動                                                                 |  |  |  |  |  |  |  |  |
| 使用期限:無期限                                                                                                    | 緊急カウントを使って起動                                                                |  |  |  |  |  |  |  |  |
| 起動を止める                                                                                                    |                                                                             |  |  |  |  |  |  |  |  |
|                                                                                                    |                                                                             |  |  |  |  |  |  |  |  |

図 1 パスコード画面

睡眠ログ調査ツールの初回起動時に表示される画面です。「パスコードを入れて起動」ボタンを押す と、「パスコード入力」画面が表示されるので、シリアル番号とパスコードを入力してください。パス コード認証が成功すると、プログラムが起動します。

パスコードは、パスコード請求フォームで申請するか、IAC にご連絡ください。

| パスワード入力 |                  |
|---------|------------------|
| パス      | ワードを入力してください     |
| パスワード:  |                  |
|         | ОК キャンセル         |
|         | ок <i>キャ</i> ンセル |

図 2 パスワード入力画面

睡眠ログ調査ツールを起動したときに表示される画面です。「SW ねっと」に登録した管理者パスワードを入力してください。パスワード認証に成功しますと、起動画面に移行します。

| 🏹 TimeUseExam.mdb - 睡眠口グ              | ブ調査        | ツール               |         |     |       |           |          |      |    |       |      |      |      |          |                     | _ 0 <b>X</b>       |
|---------------------------------------|------------|-------------------|---------|-----|-------|-----------|----------|------|----|-------|------|------|------|----------|---------------------|--------------------|
| ファイル(E) 入力 出力 判定 表示(Y) ヘルプ(H)         |            |                   |         |     |       |           |          |      |    |       |      |      |      |          |                     |                    |
| · · · · · · · · · · · · · · · · · · · |            | 8                 |         |     | 1 10  | ы. х. П   | 1        |      | 1  | 1     | 1    | 1    | _    |          | 1-0.0               |                    |
| 睡眠覚醒リズム解析用デーを出力                       |            | 編集: 🖉 🟈           | データ修正   | ×   | (設    | xーノ<br>定: | 0        | 1    | 2  | 3     | 4    | 5    | 6    | 7        | 設定: 0:とてもよい生活リス     | ನ್ನಡ 🗾             |
|                                       | ·          |                   | ていでちょ   | ±   |       | _         | 1k4+ 0   | . 11 | Ē  |       | D    | 1000 | 0100 | 11       | 16日 214             | 0                  |
|                                       |            | 氏名:こはやし           | ഗ്രമാ   | 3   |       |           | T±Z      | 59:  | 艻  | 1     | U:   | IZUU | 0100 |          | //×ーノ:              | р                  |
| 保存                                    |            | 生年月日:1976         | 709707  |     |       |           |          |      |    |       | 记环   | 開始   | н:   | 2010     | J/U4/U5(月)          | -                  |
|                                       | _          | 平均睡眠時間:           | 6.0]    |     |       | 平均        | 虩        | 夏時   | 間: | L2:1  | 8]   |      |      |          | 平均起床時間:[8:18        | 3]                 |
| ガウンロード                                |            |                   |         |     | E (   | , ,       |          | 0    | 10 | 11 1  | 0 10 | 1.4  | 15   | 10 1     | 7 10 10 00 01 00 00 | 0.4                |
| 1 0000                                |            |                   | )   2 3 | 4   | J (   | ) (       | 0        | 3    | 10 |       | 2 13 | 14   | 10   |          | 1 10 10 20 21 22 20 |                    |
|                                       |            | 2010/04/05(月)     |         |     |       |           |          |      |    |       |      |      |      |          |                     | - 朝良 日起さ           |
| ED唱                                   |            | 0                 | ) 1 2 3 | 4   | 5 (   | 37        | 8        | 9    | 10 | 11 1  | 2 13 | 14   | 15   | 16 1     | 7 18 19 20 21 22 23 | 24                 |
|                                       | _          | 2010/04/06(火)     |         |     |       |           |          | П    |    |       |      |      |      |          |                     | 朝食 自起き             |
| 检查 检查力                                | 1172       | ĺ                 | 1 1 2 3 | 4   | 5 6   | 3 7       | 8        | 9    | 10 | 11 1  | 2 13 | 14   | 15   | 16 1     | 7 18 19 20 21 22 23 | 24                 |
| 使業 使業少                                | 9 <i>2</i> | 2010/04/07(7k)    |         |     |       | , ,       |          | Ť    | Ť  |       |      |      | Ť    | ПŤ       |                     | ■ 朝倉 白起き           |
|                                       | -          | 2010/04/07 (/](/] |         |     | - E ( |           | 0        |      | 10 |       |      |      | 15   |          |                     |                    |
| 設定                                    |            |                   | )   2 3 | 4   | 0 8   |           | 8        | 9    | 10 |       | Z 13 | 14   | 10   | 16 1     | 7 18 19 20 21 22 23 | 24 🗖 + n 🐟 📥 + n 🛧 |
|                                       | -          | 2010/04/08(木)     |         |     |       |           |          | Ш    |    |       |      |      |      |          |                     | □ 朝良 目起ざ           |
|                                       |            | (                 | ) 1 2 3 | - 4 | 5 6   | 3 7       | 8        | 9    | 10 | 11 1: | 2 13 | 14   | 15   | 16 1     | 7 18 19 20 21 22 23 | 24                 |
| 前へ                                    | ~          | 2010/04/09(金)     |         |     |       |           |          | П    | Т  |       | П    | ПП   | П    |          |                     | ■ 朝食 自起ぎ           |
| 1 / 100                               | _          |                   | 1 2 3   | Α   | 5 (   | 3 7       | 8        | q    | 10 | 11 1  | 2 13 | 1.1  | 15   | 16 1     | 7 18 19 20 21 22 23 | 24                 |
|                                       |            | $2010/04/10(\pm)$ |         | 4   | 0 (   | , ,       | 0        | Ŭ T  |    |       | 2 10 |      |      |          |                     | □ 胡合 白わき           |
|                                       |            |                   |         |     |       |           |          |      | 10 |       |      |      | 15   | <u> </u> |                     |                    |
| 1200010011 c(d) 0 0 6                 |            |                   | J 1 2 3 | 4   | 5 1   | 5 (       | 8        | y    | 10 |       | 2 13 | 14   | 15   | 16 1     | 7 18 19 20 21 22 23 | 24                 |
| 12345 jac 7                           | E          | 2010/04/11(日)     |         |     |       |           |          |      |    |       |      |      |      |          |                     | 朝食 目起さ             |
| 1 こばやし 0                              |            | (                 | ) 1 2 3 | 4   | 5 6   | 37        | 8        | 9    | 10 | 11 1: | 2 13 | 14   | 15   | 16 1     | 7 18 19 20 21 22 23 | 24                 |
| 2010040401 hidea 2                    |            | 2010/04/12(月)     |         |     |       |           | Т        |      | Т  |       |      |      |      |          |                     | ■ 朝食 白起ぎ           |
| 2010040402 hidea 2                    |            |                   | 1 1 2 2 | 4   | 5 (   | 2 7       | -        | 0    | 10 | 11 1  | 0 19 | 1.4  | 15   | 10 1     | 7 10 10 00 01 00 02 | 24                 |
| 2010040403 nidea 2                    |            | 0010/04/10/10     | )   2 3 | 4   | ្រា   | ) (       | <u> </u> | 3    | 10 |       | 2 13 | 14   | 10   |          | 7 10 18 20 21 22 23 |                    |
| 2010040405 hidea 2                    |            | 2010/04/13(90)    |         |     |       |           |          |      |    |       |      |      |      |          |                     | - 朝良 日起さ           |
| 2010040406 hidea 2                    |            | 0                 | ) 1 2 3 | 4   | 5 6   | 3 7       | 8        | 9    | 10 | 11 1: | 2 13 | 14   | 15   | 16 1     | 7 18 19 20 21 22 23 | 24                 |
| 2010040407 hidea 2                    |            | 2010/04/14(7K)    |         |     |       |           | П        | П    | П  |       | П    | ПП   | П    |          |                     | │ 朝食 自起ぎ           |
| 2010040408 hidea 2                    |            |                   | 1 2 3   | Α   | 5 (   | 3 7       | 8        | 9    | 10 | 11 1  | 2 13 | 1.1  | 15   | 16 1     | 7 18 19 20 21 22 23 | 24                 |
| 2010040409 hidea 2                    |            | 2010/04/15(+)     |         | 7   | 0 (   | , ,       | ŤT       | Ť    |    |       | 2 10 |      |      |          |                     | □ 胡合 白むキ           |
| 2010041501 kobay 3                    |            | 2010/04/15(20)    |         |     |       |           |          |      |    |       |      |      |      |          |                     | □ 翔良日起ぐ            |
| 2010041502 kobay 3                    |            | 0                 | ) 1 2 3 | 4   | 5 (   | 3 7       | 8        | 9    | 10 | 11 1: | 2 13 | 14   | 15   | 16 1     | 7 18 19 20 21 22 23 | 24                 |
| 2010041503 kobay 3                    |            | 2010/04/16(金)     |         |     |       |           | Т        |      | Т  |       |      |      |      |          |                     | 朝食 自起き             |
| 2010041504 kobay 3                    |            | l d               | 1 2 3   | 4   | 5 6   | 3 7       | 8        | 9    | 10 | 11 1  | 2 13 | 14   | 15   | 16 1     | 7 18 19 20 21 22 23 | 24                 |
| 2010041505 kobay 3                    |            | $2010/04/17(\pm)$ |         |     |       |           |          |      |    | ΠT    | TT   |      | TT   | ΠŤ       |                     | 朝食 白起き             |
| 2010041507 kobay 3                    |            |                   |         |     |       |           |          | 0    | 10 |       | - 10 |      | 15   |          |                     |                    |
| 2010041508 kobay 3                    | -          |                   | 123     | 4   | 56    | 5 (       | 8        | у    | 10 | 1     | z 13 | 14   | 15   | 16 1     | 7 18 19 20 21 22 23 | 24                 |
| < III )                               | •          | 2010/04/18(日)     |         |     |       |           |          |      |    |       |      |      |      |          |                     | □ 朝食 目起き           |

図 3 起動画面

パスワード認証が成功した後に表示される画面です。表示するときにデータベースが存在するとき はそれを読み込み、存在しない場合は自動的に作成します。

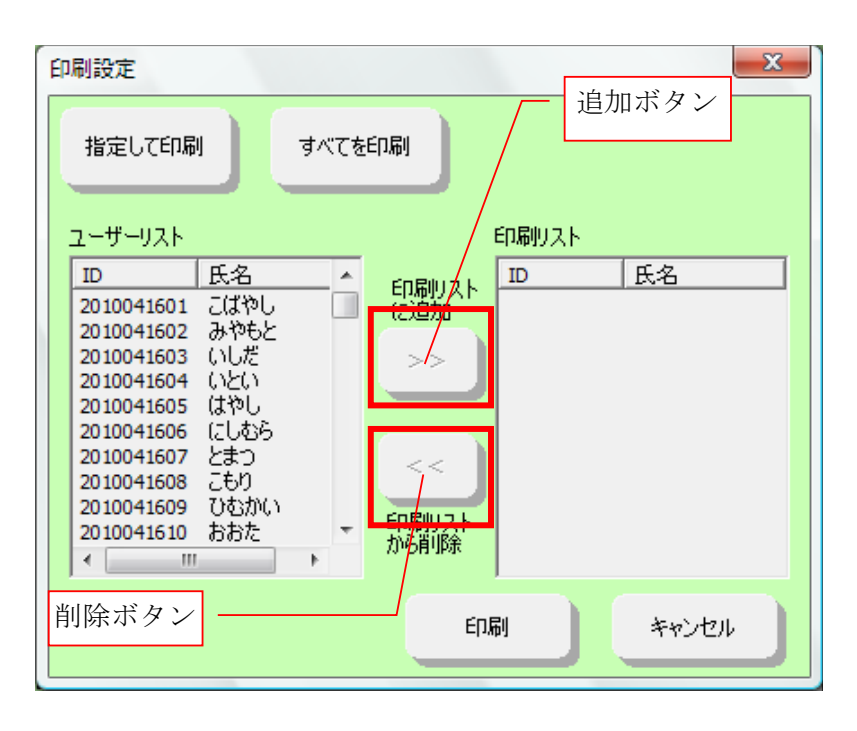

図 4 印刷設定画面

印刷ボタンまたは、メニューの印刷を選択することで表示される画面です。

「すべてを印刷」を選択すると、ユーザーリストにあるユーザーをすべて印刷します。

「指定して印刷」を選択すると、ユーザーリストと印刷リストが使用可能になり、印刷リスト内の ユーザーを印刷します。

印刷リストにユーザーを追加する場合は、ユーザーリストから追加したいユーザーを選択して、「追 加」ボタンを押してください。

印刷リストからユーザーを削除したい場合は、削除したいユーザーを印刷リストから選択して、「削 除」ボタンを押してください。

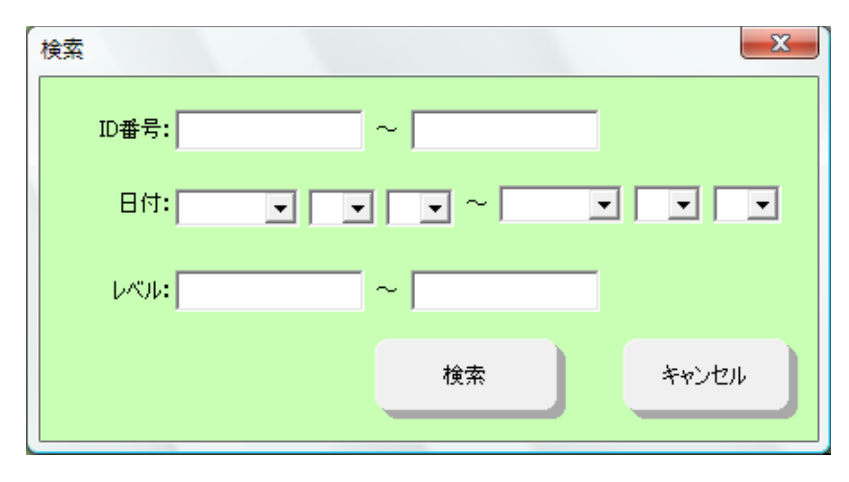

図 5 検索画面

検索ボタンを押したときに表示される画面です。ユーザーを ID、日付、パターンから検索すること ができます。

左側のみ設定した場合は、その値を下限として、その値以上のユーザーを検索します。

右側のみ設定した場合は、その値を上限として、その値以下のユーザーを検索します。

両方設定した場合は、下限以上、上限以下のユーザーを検索します。

検索ができたら、その結果をユーザーリストに表示します。何も設定せずに検索するか、キャンセルを行うと、検索がクリアされます。

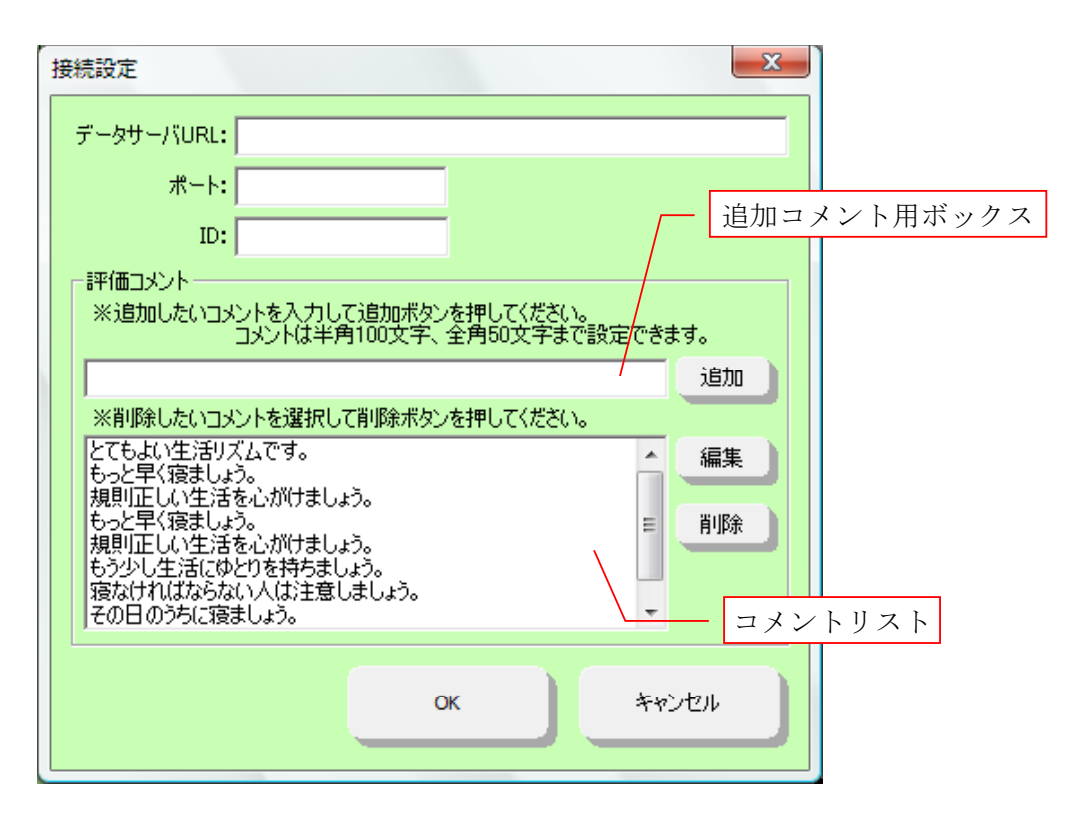

図 6 設定画面

設定ボタンを押したときに表示される画面です。サーバへの接続設定や、評価コメントの追加と削 除を設定できます。

データサーバ URL は http または https から設定してください。

評価コメントを追加する場合は、追加したいコメントを追加コメント用ボックスに設定して、「追加」 ボタンを押すとことでコメントリストの最後に追加されます。

評価コメントを編集する場合は、コメントリストから編集したいコメントを選択してください。選 択すると、追加コメント用ボックスにコメントが表示されますので、コメントを書き換えてから「編 集」ボタンを押して編集してください。

評価コメントを削除する場合は、コメントリストから削除したいコメントを選択して「削除」ボタ ンを押してください。

| 個人情報編集 | X                    |
|--------|----------------------|
| ID:    | 1200010011           |
| 氏名:    | こばやし ひであき            |
| 性另小    | ●男 ○女                |
| 生年月日:  | 1976 • 年 9 • 月 7 • 日 |
| 記録開始日: | 2010/04/05(月)        |
|        | ※ID.記録開始日は変更できません。   |
|        | 変更 キャンセル             |
|        |                      |

図 7 個人情報編集画面

データ修正ボタンを押したときに表示される画面です。ユーザーデータの編集ができます。 変更ボタンを押すことで、設定した値がデータに反映され、キャンセルボタンを押すと、データは 反映されません。

## 3. 操作説明

・ ダウンロード
ダウンロードを行う場合は、「ダウンロード」ボタンを押してください。
・ ページ移動
次のページを表示する場合は、「次へ」、ボタンか、キーボードの「→」キーか「Enter」キーを
押してください。

前のページに戻る場合は、「↓」ボタンか、キーボードの「←」キーを押してください。

| ID         | 氏名    | レベル | * |                 |
|------------|-------|-----|---|-----------------|
| 2010041601 | こばやし  | 6   |   |                 |
| 2010041602 | みやもと  | 6   |   |                 |
| 2010041603 | いしだ 🔨 | 6   | = |                 |
| 2010041604 | いとい   | 6   | - |                 |
| 2010041605 | はやし   | 6   | - | <b>現在主子している</b> |
| 2010041606 | にしむら  | 6   |   | 現住衣小している        |
| 2010041607 | とまつ   | 6   |   | データを強調表示        |
| 2010041608 | こもり   | 6   | L | / / CJ24//J201  |
| 2010041609 | ひむかい  | 6   |   |                 |
| 2010041610 | おおた   | 6   |   |                 |
| 2010041611 | こばやし  | 6   |   |                 |
| 2010041612 | みやもと  | 6   |   |                 |
| 2010041613 | いしだ   | 6   |   |                 |
| 2010041614 | いとい   | 6   |   |                 |
| 2010041615 | はやし   | 6   |   |                 |
| 2010041616 | にしむら  | 6   |   |                 |
| 2010041617 | とまつ   | 6   |   |                 |
| 2010041618 | こもり   | 6   |   |                 |
| 2010041619 | ひむかい  | 6   |   |                 |
| 2010041620 | おおた   | 6   |   |                 |
| 2010041621 | こばやし  | 5   |   |                 |
| 2010041622 | みやもと  | 5   | Ŧ |                 |
| •          |       | •   |   |                 |

ページを指定する場合は、データリストの表示したい ID をクリックしてください。クリックした データのページに移動します。

現在表示しているページが、リスト上で強調表示されます。

編集

| ブラフ 🥜 🧭 データ修正 🗙 パター<br>論集: 🥜 | 0 1 2 3 4 5 | 6 7 設定: 0:とてもよい生活リズムです。 マ |
|------------------------------|-------------|---------------------------|
|------------------------------|-------------|---------------------------|

・グラフ編集

グラフにデータを追加する場合は、「鉛筆」ボタンを押してください。ボタンを押すと、カーソルが 鉛筆カーソルに変化しますので、その状態でログを追加してください。もう一度ボタンを押すと、カ ーソルが元に戻ります。

グラフにデータを削除する場合は、「消しゴム」ボタンを押してください。ボタンを押すと、カーソ ルが消しゴムカーソルに変化しますので、その状態でログを削除してください。もう一度ボタンを押 すと、カーソルが元に戻ります。

・コメント編集

コメントを変更する場合は、コメント設定コンボボックスから変更できます。

・パターン編集

パターンを変更する場合は、「0」~「7」のパターンボタンを押してください。押したボタンに対応したパターンが設定されます。また、メニューの「判定」項目の「パターン判定」から、全データの自動判定ができます。自動判定を行うと、手動で判定した結果を上書きしてしまう恐れがあるので注意してください。

・データ修正

表示しているユーザーデータを修正する画面を表示します。修正画面の詳細は、画面説明の図 7 個 人情報編集画面を参照してください。

・データ削除

表示しているユーザーデータを削除する場合に設定します。データ削除ボタンを押して、データの 保存を行いますと、次回起動時からデータが読み込まれなくなります。

| パターン 0 | コントロール (健康な睡眠の状態)  |
|--------|--------------------|
| パターン1  | 注意信号 (睡眠不足症候群 予備軍) |
| パターン2  | 危険信号1 (不規則型)       |
| パターン3  | 危険信号2 (帰宅後睡眠型)     |
| パターン4  | 危険信号3 (中途覚醒型)      |
| パターン5  | 危険信号4(ショートスリープ)    |
| パターン6  | 危険信号5 (ロングスリープ)    |
| パターン7  | 上記に当てはまらないパターン     |

パターン一覧

検索

検索 ボタンを押してください。ボタンを押すと、検索画 検索を行う場合は、

面が表示されます。

検索画面の詳細は、画面説明の図 5 検索画面を参照してください。

検索切ア また「 メタンを押すことで、検索をクリアして通常状態に戻ることができます。

印刷

印刷の目的になったかます。

と、印刷設定画面が表示されます。

検索画面の詳細は、画面説明の図 4 印刷設定画面を参照してください。

・ ログ出力

| 出力 | 判定   | 表示(V) | ヘルプ(H)  |  |
|----|------|-------|---------|--|
| B  | €眠覚醒 | 星リズム解 | 析用データ出力 |  |
| B  | €眠デ- | -夕一覧出 | カ       |  |

メニューの「出力」項目から睡眠ログのファイル出力が行えます。

「睡眠覚醒リズム解析用データ出力」は、睡眠覚醒リズム解析にインポートするためのログを出力 します。選択すると、ファイル保存ダイアログが表示されますので、任意のフォルダにファイルを出 力してください。

睡眠覚醒リズム解析用データ出力

」ボタンを押しても睡眠覚醒リズム解析用ログを出力す

ることができます。

また、「🛌

「睡眠データー覧出力」は、ID 番号、氏名、パターン、項目1と2それぞれの総数を一覧でファイルに出力します。選択すると、ファイル保存ダイアログが表示されますので、任意のフォルダにファイルを出力してください。

・ 正一郎2ログデータ入力

| 入力 | 出力   | 判定  | 表示(V) | $\sim$ |
|----|------|-----|-------|--------|
|    | 正一郎2 | データ | ኢታ    |        |

メニューの「入力」項目から正一郎ログのデータ入力が行えます。選択すると、ファイル選択ダイ アログが表示されますので、データ入力を行いたいファイルを選択してください。